# 集計王 V2

機能アップと、コストアップでデビュー!

・・・スペック・・・

パチスロデータ収集台数 標準8台(オプションで最大32台まで) 同時にデータ収集を行います。

・・・収集項目・・・

実行ゲーム数:ボーナス間99999999ゲームまで、計測可能。 総ゲーム数:99999999ゲームまで、計測可能。

- 払い出し枚数: -9999999枚~999999枚まで、カウント可能。 IN/OUTの差を演算して、表示します。
- INカウント:9999999枚までカウント可能。
- OUTカウント:9999999枚までカウント可能。
- BIG当選回数:BIGボーナス9999回までカウント可能。
- REG当選回数: REGボーナス9999回までカウント可能。
  - MIN枚数: BIGボーナス最小払い出し枚数記憶機能付き。
  - MAX枚数: BIGボーナス最高払い出し枚数記憶機能付き。
- BIG当選確率:BIGボーナス確率表示機能付き。
- REG当選確率: REGボーナス確率表示機能付き。
- ボーナス当選履歴:最大200回分の(BIG/REGの合計)当選履歴を表示します。 当選ゲーム数、ボーナス内容を200回分、表示します。

以上の内容を8台同時に集計します。

#### メイン画面 編

|    |     | 集計王 2号   |      |           |           | 設定       |  |
|----|-----|----------|------|-----------|-----------|----------|--|
|    | 機種名 | 実行G数     | 当選日日 | 回数<br>REG | 払い出し枚数    | 総G數      |  |
| 情報 | HSG | 12345678 | 1234 | 1234      | 12345678  | 12345678 |  |
| 情報 | MSG | 12345678 | 1234 | 1234      | -12345678 | 12345678 |  |
| 情報 | MSG | 12345678 | 1234 | 1234      | -12345678 | 12345678 |  |
| 情報 | HSG | 12345678 | 1234 | 1234      | 12345678  | 12345678 |  |
| 情報 | MSG | 12345678 | 1234 | 1234      | -12345678 | 12345678 |  |
| 情報 | MSG | 12345678 | 1234 | 1234      | -12345678 | 12345678 |  |
| 情報 | HSG | 12345678 | 1234 | 1234      | -12345678 | 12345678 |  |
| 情報 | MSG | 12345678 | 1234 | 1234      | -12345678 | 12345678 |  |

メイン集計画面

左上から1号機となり左下が8号機になります。

### 機種名

機種名の欄に、設定項目にて、データ収集用台の機種名を登録しますと、 機種名の位置に設定された台の名前が表示されます。(機種名登録件数255機種)

## <u>実行G数</u>

現在進行中のゲーム数が表示されます。 最大、ボーナス間99999999ゲームまで計測されます。 但し、ボーナスゲーム終了後に自動的にリセットされます。

<u>当選回数 BIG</u>

当選したBIGボーナスを最大9999回まで計測します。

<u>当選回数 REG</u>

当選したREGボーナスを最大9999回まで計測します。

払い出し枚数

払い出し枚数(メダルOUT) 投入枚数(メダルIN)の値を自動演算して、 表示します。

計測範囲は、-9999999枚~999999枚まで、計測します。

総G数

計測開始より、計測終了までの総合ゲーム数を表示します。

<u>情報SW</u>

情報と、記載された位置に触れますと、ゲーム履歴情報画面が表示されます。 詳しい内容は、ボーナス履歴情報画面の説明を参照して下さい。

設定SW

設定と、記載された位置に触れますと、機種名設定画面が表示されます。 詳しい内容は、機種名設定画面の説明を参照して下さい。

以上がメイン集計画面の説明です。

ボーナス履歴情報画面 編

|           | 繊維タ・               | ハナハナ       | 集計3<br>スイカ 、       | E 2<br>Ver     | 号                   |                               |           |
|-----------|--------------------|------------|--------------------|----------------|---------------------|-------------------------------|-----------|
| 消去        | 履歴No.              | ゲーム間       | ボーナス               | 履歴No.          | ゲーム間                | ボーナス                          | MAIN      |
| ガラフ       | 1.                 | 1980       | BIG                | 6.             | 2                   | BIG                           | 次頁        |
|           | 2.                 | 5          | BIG                | 7.             | 5                   | BIG                           |           |
|           | 3.                 | 2          | REG                | 8.             |                     |                               |           |
|           | 4.                 | 1          | REG                | 9.             |                     |                               |           |
|           | 5.                 | 1          | BIG                | 10.            |                     |                               |           |
| 総合        | ー<br>デーム数<br>テゲーム# | 123        | 45678 ゲー           | - LA MIN       | 枚数                  | 1234                          | 枚         |
| 英山        | い出し枚数              | 123<br>123 | 45678 枚            | BI             | 1X3X<br>G当選回書       | 1234                          |           |
| IN<br>OUT | カワント               | 123        | 45678 枚<br>45678 枚 | RE<br>BI<br>RE | G当近回襲<br>G確率<br>G確率 | 1/ 123/<br>1/ 123/<br>1/ 123/ | 56<br>156 |

メイン画面内の情報SWを押しますと、ボーナス履歴情報画面が表示されます。 履歴表示内容は、

ボーナス当選履歴200回分(両ボーナスの合計で、)

ボーナス間ゲーム数(最大9999ゲームまで計測)

総ゲーム数(計測開始より最大99999999ゲームまで計測)

実行ゲーム数(ボーナス間進行ゲーム数、最大99999999ゲームまで計測)

払い出し枚数(メダルOUT、メダルINの値を自動演算して、表示します)

計測範囲は、-9999999枚~999999枚まで、計測します。

<u>消去 SW</u>

消去と、記載された位置に触れますと、計測データオールクリア画面が表示されます。 詳しい内容は、計測データクリア画面の説明を参照して下さい。

<u>グラフ SW</u>

未使用 (現在開発中)

<u>次頁 SW</u>

次頁と、記載された位置に触れますと、次のボーナス履歴情報画面が表示されます。 最大ページ数20ページ(履歴数200件分)

<u>前頁 SW</u>

前頁と、記載された位置に触れますと、1つ前のボーナス履歴情報画面が表示されます。

ボーナス履歴情報画面 編

(ボーナス履歴 200件目確認画面)

|     | 集計王 2号 |       |          |           |            |                    |            |
|-----|--------|-------|----------|-----------|------------|--------------------|------------|
|     | 機種名:   | ハナハナ  | スイカ      | Ver       |            |                    |            |
| 消去  | 履歴No.  | ゲーム間  | ボーナス     | 履厝No.     | ゲーム間       | ボーナス               | MAIN       |
| グラフ | 191.   | 1234  | []]]     | 196.      | 1234       |                    |            |
|     | 192.   | 1234  | []       | 197.      | 1234       | []                 | 前頁         |
|     | 193.   | 1234  |          | 198.      | 1234       | []                 |            |
|     | 194.   | 1234  |          | 199.      | 1234       | []                 |            |
|     | 195.   | 1234  | []]]     | 200.      | 1234       |                    |            |
| 総ク  | ーム数    | 123   | 45678 ゲー | -A MIN    | 枚数         | 1234               | ŧ枚         |
| 実行  | ゲーム数   | 123   | 45678 ゲー | -LA MAX   | 枚数         | 123/               | 【枚         |
| 払い  | い出し枚数  | -123  | 45678 枚  | ΒI        | G当選回費      | 1234               | € ⊡        |
| IN  | カウント   | 123   | 45678 枚  | RE        | G当選回費      | X 1234             | ŧ 🗆        |
| OUT | カウント   | - 123 | 45678 枚  | B I<br>RE | G確率<br>G確率 | 1/ 1234<br>1/ 1234 | 456<br>156 |

以上がボーナス履歴情報画面の説明です。

計測データオールクリア画面 編

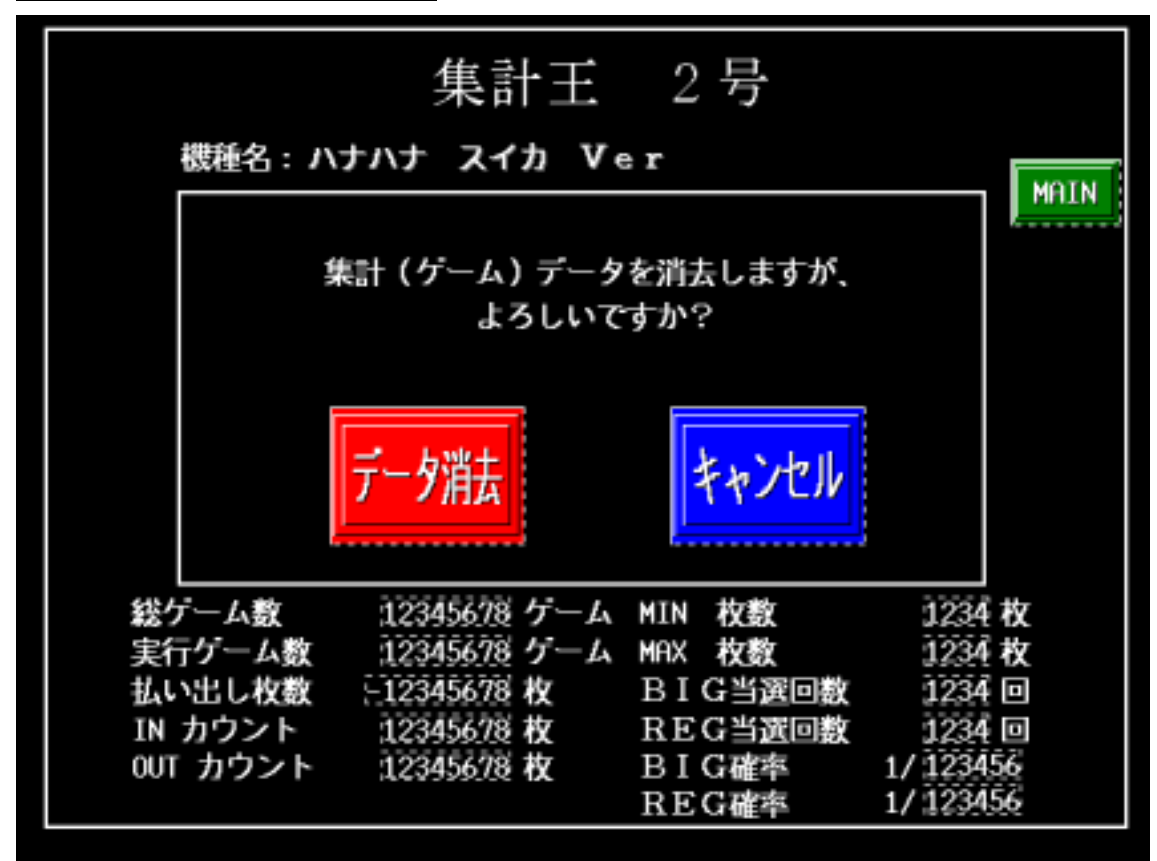

計測データをオールクリアする際は、データ消去と記載された位置に触れますと、 選択された、(1号機から8号機まで)計測データが削除されます。

以上が計測データオールクリア画面の説明です。

## 機種名設定画面 編

| 機種 | <b></b> 截定 | 画面              |   | 機種  | 寬表     |
|----|------------|-----------------|---|-----|--------|
| 号機 | ⊐FNo.      | 機種名:            |   | F   | 40.T.N |
| 1. | 1.         | ハナハナ スイカ Ver    |   | _   |        |
| 2. | 2.         | ハナハナ チェリー32 Ver |   |     |        |
| 3. | з.         | ハナハナ ダイナマイト Ver |   |     |        |
| 4. | 4.         | ハナハナ 状態 Ver     |   |     | ▼      |
| 5. | 5.         | ハナハナ 混合 Ver     | 7 | 8   | 9      |
| 6. | 6.         | ハナハナ 32G Ver    | 4 | 5   | 6      |
| 7. | 7.         | ハナハナ 29G Ver    | 1 | 2   | 3      |
| 8. | 8.         | ハナハナ 29G時限 Ver  | 0 | ·   | + -    |
|    |            |                 | С | ENT | ER     |

1号機から8号機までの計測する台の名前を登録します。

コード No.の位置に右サイドのテンキーで数値を(0~255まで)入力します。 画面上の機種一覧表と記載された位置に触れますと、機種名一覧表が表示されますので そこから、登録する機種コードを調べて、コード No.の位置に数値を入力して下さい。 入力が完了しますと、機種名:位置に登録した機種名が表示されます。

機種名一覧表画面 編

| 機種⊐ードNo.<br>1.ハナハナ スイカ Ver<br>2.ハナハナ チェリー32 Ver<br>3.ハナハナ ダイナマイト Ver<br>4.ハナハナ 状態 Ver<br>5.ハナハナ 混合 Ver<br>6.ハナハナ 32G Ver<br>7.ハナハナ 29G Ver<br>8.ハナハナ 29G時限 Ver | 機種 一覧                                                                                                    | 戻る |
|----------------------------------------------------------------------------------------------------|----------------------------------------------------------------------------------------------------|----|
|                                                                                                    | 機種コードNo.  1.ハナハナ スイカ Ver 2.ハナハナ チェリー32 Ver 3.ハナハナ ダイナマイト Ver 4.ハナハナ 状態 Ver 5.ハナハナ 混合 Ver 6.ハナハナ 32G Ver 7.ハナハナ 29G Ver 8.ハナハナ 29G時限 Ver |    |

登録されている機種名が表示されます。 登録件数は、255件(255台分です)

以上が機種名設定画面の説明です。

以上のスペックで、8台同時に計測が行えます。 イベント、データ撮りの際に大活躍間違え無しのアイテムです。

> 制作者 chitaka ファクトリー 2003/05/17